SOC WorkCenter tile

**Update Schedule Print Flag** 

Search

Add a New Value

Add

Term Code Look up Term

Academic Organization

Look up Academic Organization

Subject

Look up Subject

Run

ΟΚ

**Process Monitor** 

Refresh

Posted

Success

Success Posted